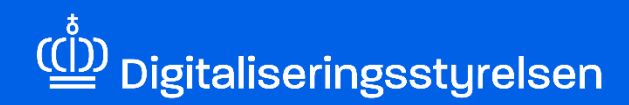

## **MITID ERHVERV**

Sådan godkender eller afviser du anmodning om erhvervsfuldmagt

Version: 1.0

Udgivelsesdato: oktober 2024

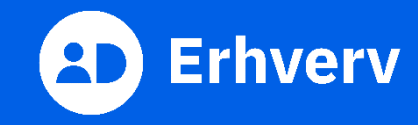

## Indledning

Denne vejledning forklarer trinvis, hvordan din organisation kan godkende eller afvise en anmodet erhvervsfuldmagt i MitID Erhverv. En anmodet erhvervsfuldmagt kan komme fra f.eks. en revisor som skal kunne agere digitalt på vegne af din organisation.

## Det skal du bruge, når du opretter erhvervsfuldmagt

Inden du går i gang, skal du have:

- MitID Erhverv.
- rollen som organisationsadministrator i MitID Erhverv. Hvis du er i tvivl om, hvorvidt du er rettighedsadministrator, kan du logge ind i MitID Erhverv og vælge din egen profil. Her kan du se, hvilken rolle(r) du har.
- navn på erhvervsfuldmagten som skal godkendes/afvises.

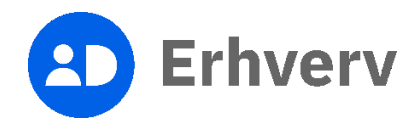

## 1. Sådan godkender eller afviser du en anmodet erhvervsfuldmagt

| Trin | Beskrivelse                                                                                                    | Billede                                                                                                    |                      |
|------|----------------------------------------------------------------------------------------------------|----------------------------------------------------------------------------------------------------|----------------------|
| 1    | Besøg MitID Erhvervs hjemmeside                                                                                                    |                                                                                                    |                      |
|      | Du skal gå til MitID Erhvervs hjemmeside<br>og vælge "Log ind på MitID Erhverv".                                                    | Erhverv C                                                                                                    | Q                    |
|      | https://mitid-erhverv.dk/<br>Bemærk, at du skal have rollen som<br>organisationsadministrator for at oprette<br>erhvervsfuldmagter. | MitD Erhverv er til alle virksomheder, foreninger og<br>myndigheder, som har medarbejdere eller brugere,<br>der skal logge ind på offentlige<br>selvbetjeningsløsninger. | ind på MitID Erhverv |
|      |                                                                                                    |                                                                                                    |                      |

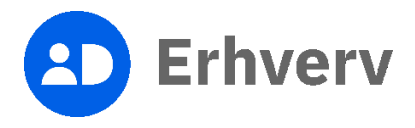

| Trin | Beskrivelse                                                                                                    | Billede                                                                                                    |
|------|----------------------------------------------------------------------------------------------------|----------------------------------------------------------------------------------------------------|
| 2    | Log ind på MitID Erhverv<br>Du skal indtaste dit MitID bruger-ID og<br>godkende login med dit<br>identifikationsmiddel, som kan være en<br>af følgende:<br>MitID app<br>MitID chip<br>MitID kodeviser<br>MitID kodeoplæser | MitD Lokal JdP     Log på hos MitD Erhverv Mit 2   BRUGER-ID @   Skjul   fortsatt   ©   G Elemt bruger-ID?     Albryd |

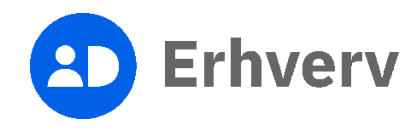

| Trin | Beskrivelse                                                                                                    | Billede                                                                                                    |
|------|----------------------------------------------------------------------------------------------------|----------------------------------------------------------------------------------------------------|
| 3    | Vælg "Fuldmagter" i menuen                                                                                                    | Erbverv Brugere Brugergrupper Brugere, der kan handle på vegne af Certifikater Fuldmagter Organisationsadministrator, Brugeradministrator, Rettighedsad-ministrator, Ledelsesrepresentant Privat MitID Privat MitID Privat MitID                                                                                                    |
| 4    | Du finder erhvervsfuldmagten i<br>oversigten "Anmodninger om<br>erhvervsfuldmagt til godkendelse"<br>Vælg fuldmagten i oversigten som skal<br>behandles. | Fuldmagter         Fuldmagter         Les opgaver       Anmodninger om erhvervsfuldmagt til godkendelse         Opret erhvenvsfuldmagt         Anmod om erhvervsfuldmagt         Deret fuldmagtsprucee         Deret fuldmagtsprucee         Max         Max         Max         Max         EASY for       Gokend         Advis         atbejdsgiver.         Giv ret til at         anmelde         atbejdsgivker.         LEASY, |

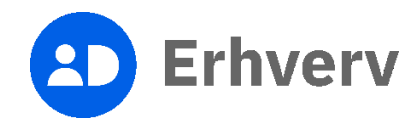

| Trin | Beskrivelse                                                | Billede                                                                                                    |      |
|------|------------------------------------------------------------|----------------------------------------------------------------------------------------------------|------|
| 5    | Her får du vist de oplysninger, som<br>anmoder har udfyldt | Fuldmagter   Fuldmagter * Hander anmodering om ertivervsfuldmagt   Anmodning om ertivervsfuldmagt   Dene organisation anmoder om en fuldmagt   CVR-nummer *    EvE  Standata for fuldmagten  Fuldmagtens navn*  Organisationsnavn  Organisationsnavn  Organisationsnavn  Organisationsnavn  CVR-nummer  EvE  Fuldmagtens navn*  Organisationsnavn  Fuldmagten gælder for  Fuldmagtens rettighader  ExtSy for anbejdsgiver: Gårret  Standeld anbejdsgiver: Gårret  Com anbejdsgiver: Gårret  Com anbejdsgiver: Gårret  Com anbejdsgiver: EASY og  CVR-nummer  Detee Com anbejdsgiver: EASY og  CVR-nummer  ExtSy for anbejdsgiver: Gårret  CVR-nummer  CVR-nummer  CVR-num | Ejem |

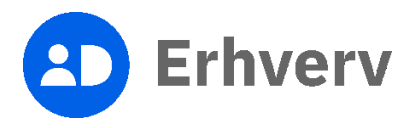

| Trin | Beskrivelse                                                                                                    | Billede                                                                                                    |
|------|----------------------------------------------------------------------------------------------------|----------------------------------------------------------------------------------------------------|
| 6    | Hvis fuldmagten er tildelt de korrekte<br>rettigheder samt gyldighedsperiode, så<br>kan du godkende fuldmagten<br>Hvis fuldmagten derimod ikke er<br>fyldestgørende, så kan du afvise<br>fuldmagten (se trin 9). | Fuldmagter   Fuldmagter * Händit rannodning on erhvervåldsmagt   Extituted • Bekknelse   EASY for arbeigdsgiver, Giv rdll Som arbeigdsgiver kan du give dine medarbeigdere   EASY for arbeigdsgiver, Giv rdll an amelde arbeigdsulykker (EASY og   EASY og odkende anneldelser sendt fra andre ansadte.   Fuldmagter skal galde for   Meter organisationen   D'e.Ented   O P.Ented   Valig P.E.nummer   Fuldmagter sind galde for   O SE-nummer   Valig SE-nummer   Valig SE-nummer |
| 7    | Ved godkendelse af erhvervsfuldmagten,<br>vil du få vist en bekræftelse af<br>oprettelsen                                                                                                    | () Ertvervsfuldmagt anmodning er godkendt.                                                                                                    |

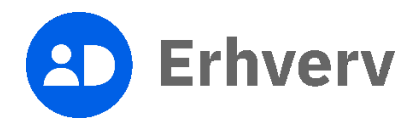

| Trin | Beskrivelse                                                             | Billede                                                                                                    |
|------|-------------------------------------------------------------------------|----------------------------------------------------------------------------------------------------|
| 8    | Den godkendte erhvervsfuldmagt kan du<br>finde under afgivne fuldmagter | Afgivne erhvervsfuldmagter         Vælg en erhvervsfuldmagt for at se eller redigere en fuldmagt         Navn       Erhvervsfuldmagt givet til         Rettigheder         koretøjer                                                                             |
|      |                                                                         | MAS       EASY for<br>afbejdsgiver:<br>Giv ret 11 at<br>anmelde       Epen         anmelde       anmelde       anmelde         atbejdsgivysker       atbejdsgivysker         atbejdsgivysker       itbejdsgivysker         atbejdsgivysker       itbejdsgivysker |
| 9    | Ved valg af "Afvis" skal du bekræfte at du<br>vil afvise anmodningen    |                                                                                                    |
|      | anmodningen.                                                            | er rette brux       Bekræft afvisning         Edtvær       Du er ved at fjerne MAS anmodning om erhvervsfuldmagt.         er redigere e       Ok         Erhvervsfuldmagt givet til                                                                              |
|      |                                                                         | Listen er tom.                                                                                                    |

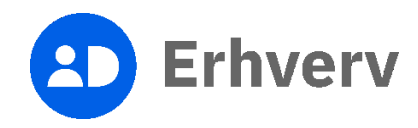

| Trin | Beskrivelse                                                                                                    | Billede                                  |
|------|----------------------------------------------------------------------------------------------------|------------------------------------------|
| 10   | Den anmodet erhvervsfuldmagt er nu<br>afvist                                                                                             | C Erhvervsfuldmagt anmodning er afvises. |
| 11   | Systemet sender ikke automatisk besked<br>om afvisningen og du skal derfor<br>kontaktet virksomheden og informere<br>om at den er afvist |                                          |

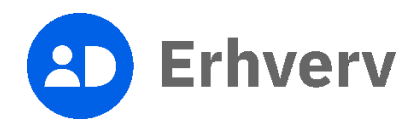